Adding a new user

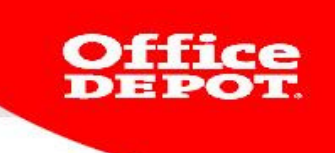

# ADDING A NEW USER

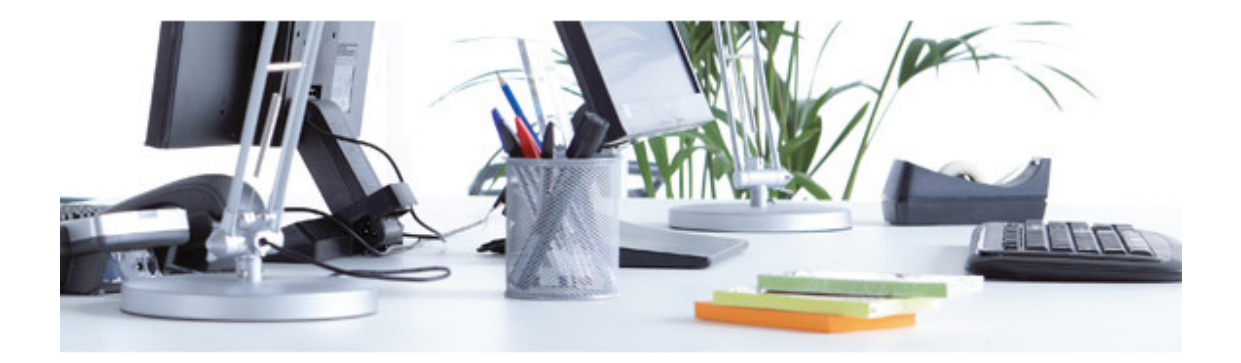

Version 2013 ebusiness@officedepot.nl

#### Creating a new login and password

- 1. Log in as super user
- 2. Go to My Profile and click on My Profile

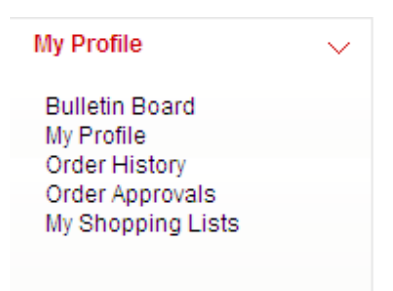

3. Under Manage Users, select the option Add New Users

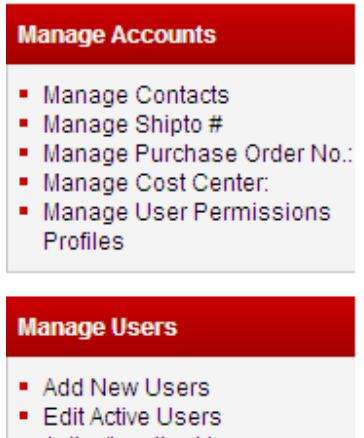

- Active/Inactive Users
- Workflows
- 4. Now you can enter the information required to add a new account. Please refer to the instructions and screenshots below:

#### **Create Your Login and Password:**

You can create your own password. It needs to contain between six and 10 characters. The new user can reset the password after logging in.

Version 2013 ebusiness@officedepot.nl Office

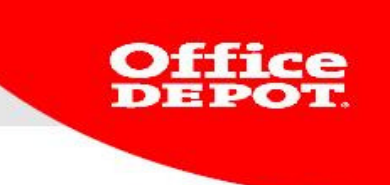

User information:

**Please send me Order Confirmation emails.**  $\rightarrow$  We advise to leave this option checked.

**Please send me emails for Orders Pending my approval.**  $\rightarrow$  Only applies if you work with permission profiles.

Yes, please send me exclusive discounts and special offers available only to Office Depot's Email customers.  $\rightarrow$  If you check this, Office Depot will regularly send you offers by email.

Version 2013 ebusiness@officedepot.nl 3

# **Customer Registration**

| Account Number: 000557:                      | Return to Account Centre                                                |              |
|----------------------------------------------|-------------------------------------------------------------------------|--------------|
| Create Your Login                            | and Password                                                            |              |
| * Indicates required fiel                    | 1                                                                       |              |
| * Login Name                                 | must be at least 6 characters (preferably user e-ma                     | ail account) |
| Password expiration:                         | Every 90 Days 💌                                                         |              |
| * Password                                   | must be at least 6 characters                                           |              |
| * Confirm Password                           | retype your password                                                    |              |
| Reset Password:                              | C Immediately   O After Expiration                                      |              |
| Auto Login Preference                        | e: 💿 Show 🛛 C Hide                                                      |              |
|                                              |                                                                         |              |
| User information                             |                                                                         |              |
| * Indicates required fiel                    | d                                                                       |              |
| * First name                                 |                                                                         |              |
| * Last name                                  |                                                                         |              |
| * Telephone                                  |                                                                         |              |
| number: (without                             |                                                                         |              |
| punctuation)<br>Fax:                         |                                                                         |              |
| *Users e-mail:                               |                                                                         |              |
|                                              |                                                                         |              |
| Please send me C                             | rder Confirmation emails.                                               |              |
| 🗹 Please send me e                           | mails for Orders Pending my approval.                                   |              |
| ✓ Yes, please send<br>only to Office Depot's | me exclusive discounts and special offers available<br>Email customers. |              |

Version 2013 ebusiness@officedepot.nl Office DEPOT

### **Payment Information:**

For delivery addresses you have the following options:

User can assign shipping addresses  $\rightarrow$  The user can choose from the addresses linked to this customer code.

Use default shipping addresses  $\rightarrow$  The user can only choose from 1 or more addresses assigned to him/her.

Assign shipping addresses  $\rightarrow$  The person placing the order has only 1 delivery address assigned to him/her.

### Purchase Order No. And/or Cost Center:

To assign an existing purchase order no. and/or cost center, click "view list". Click "create" if you wish to make a new one.

You have the following options:

Assign different  $\rightarrow$  the user is assigned one particular purchase order no. or cost center. He/she can only place orders for this cost center.

User can assign  $\rightarrow$  the user can select any one of the purchase order no. and cost centers linked to the customer code.

Use default  $\rightarrow$  one or more purchase order no. and cost centers can be assigned to a user. He/she can pick one of these.

Add, edit and select any  $\rightarrow$  the user can select any of the purchase order no. and cost centers linked to the customer code.

#### **Orders:**

Query only their placed orders  $\rightarrow$  the user can only view his or her orders. Query all orders  $\rightarrow$  the user can view any orders linked to the customer code.

The sections under User Permissions and User Group Information are optional.

With everything filled out, the form will look like the screenshot below.

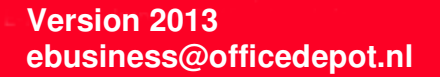

#### **Payment Information**

| O Account Billing                                    |                                                                                       |                                                                            |                                                  |
|------------------------------------------------------|---------------------------------------------------------------------------------------|----------------------------------------------------------------------------|--------------------------------------------------|
| ermissions                                           |                                                                                       |                                                                            |                                                  |
| * Required Information                               |                                                                                       |                                                                            |                                                  |
| Super User                                           | Click here to make this user a<br>permissions in all categories b<br>is a Super User? | a Super User. Note: Super Users are<br>below regardless of settings choser | e granted the highest<br>i in this section. What |
| * Shipping Addresses:                                | Please make a selection                                                               | ▼ * Assign:                                                                | view list create                                 |
| Purchase Order No.:                                  | Please make a selection                                                               | <ul> <li>Assign:</li> </ul>                                                | view list create                                 |
| Cost Center:                                         | Please make a selection                                                               | <ul> <li>Assign:</li> </ul>                                                | view list create                                 |
| Orders:                                              | Query Only Their Placed Orders                                                        |                                                                            |                                                  |
|                                                      | Modify Placed Orders                                                                  |                                                                            |                                                  |
| Enter a Workflow Template<br>OR<br>Single Approver:  | . Search                                                                              | What is a Workflow Template?<br>Assign a Single Approver                   |                                                  |
| Jser Group Informatio<br>Select the group that belon | n (optional)<br>gs to this user                                                       | Select                                                                     |                                                  |
| Custom Catalogues (op<br>Assign a Custom Catalog:    | Standard Catalog 💌                                                                    |                                                                            |                                                  |
|                                                      |                                                                                       | Deturn to A                                                                |                                                  |

When you click on CREATE ACCOUNT, you will be taken to the following screen.

Version 2013 ebusiness@officedepot.nl Office DEPOT

## Add a New User

| You have set permissions to<br>Assign these associations I | hat let the user create associations.<br>by selecting "Add to List" |                                        |          |          |              |
|------------------------------------------------------------|---------------------------------------------------------------------|----------------------------------------|----------|----------|--------------|
| Create Assocations                                         |                                                                     |                                        |          |          |              |
| Associate Shipto #:<br>Add to List                         | Associate Purchase Order No.::<br>Add to List                       | Associate Cost Center::<br>Add to List |          |          |              |
| λ.                                                         | ×                                                                   |                                        | <b>A</b> |          |              |
|                                                            |                                                                     |                                        |          | ADD USER | USER PROFILE |

If the user is allowed to select multiple delivery addresses and/or cost centers, you can add those here.

Version 2013 ebusiness@officedepot.nl Office DEPOT

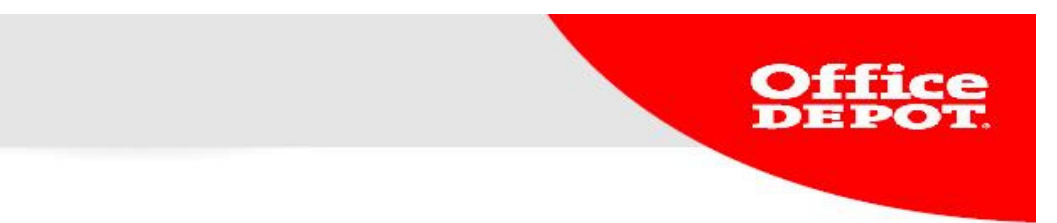

In the following screen you can specify the other delivery addresses.

### Associate Ship Tos

| Select Ship Tos                                                                                                    |                                                                                                    |                                   |
|----------------------------------------------------------------------------------------------------|----------------------------------------------------------------------------------------------------|-----------------------------------|
| Select any desired Shipto #s to ass                                                                                                    | ociate and click "Continue"                                                                                                    |                                   |
| To search for Shipto # #s, enter a sear                                                                                                    | ch criteria below:                                                                                                    |                                   |
|                                                                                                    |                                                                                                    |                                   |
|                                                                                                    | SEARCH                                                                                                    |                                   |
| View List                                                                                                    |                                                                                                    |                                   |
| <ul> <li>Select the desired Shipto #(s) on the I</li> <li>They will be moved to the column on t</li> <li>To remove multiple associations at or</li> <li>To view more results to select from cli</li> <li>If you are done editing the association</li> </ul> | eft side to be associated and click "Add Se<br>he right. To remove associations from this<br>ice, hold down the CTRL key on your keyb<br>ck "Next".<br>is for this user, click the "Continue" button. | election".<br>user,<br>oard while |
| Add Shipto #                                                                                                    |                                                                                                    | Result 1 - 5 of 5                 |
| Ship To Seq: 5624942<br>A<br>A<br>COLUMBUSWEG 33<br>VENLO 5902 RG<br>Netherlands<br>07711111110                                                                                                    |                                                                                                    | A                                 |
| Ship To Seq: 5597927<br>Demo Office Depot Intern<br>Afdeling E-commerce<br>Columbusweg 33<br>VENLO 5902 RG<br>Netherlands<br>0773238888                                                                                                    | ADD SELECTION                                                                                                    |                                   |
| Ship To Seq: 5622828<br>OFFICE DEPOT<br>Columbusweg 33<br>VENLO 5902 RG<br>Netherlands<br>0773238888                                                                                                    |                                                                                                    |                                   |
| Ship To Seq: 5572822<br>Office Depot<br>Demo Account<br>E-commerce<br>Columbusweg 33                                                                                                    |                                                                                                    | СОЛТИИЕ                           |

By adding Cost Centers to the list you will be shown the complete list.

Check the addresses you want to assign and add them to the list. You can edit the list.

Click on CREATE ACCOUNT when you are finished.

The account will be activated immediately.

Version 2013 ebusiness@officedepot.nl